## Accessing Google Meets

Your At-Home learning teacher will have sent you a link to join online classes. In order to avoid the jumble of always searching for that link, simply join the class using the following steps!

- 1. Login to your LRSD email account.
- 2. In the top right corner of your email, click the calendar button.

| ≡    | M Gmail           | Q Search mail | - (               | ? 🕸 🏭          | Lingstone<br>Range<br>Keede Irreite |
|------|-------------------|---------------|-------------------|----------------|-------------------------------------|
| +    | Compose           | □· C :        |                   |                |                                     |
|      | Inbox             |               | No new mail!      | /              |                                     |
| *    | Starred           |               |                   |                | 0                                   |
| Meet |                   | Using 0.86 GB | Program Policies  | Last account a | activity: 18                        |
|      | New meeting       |               | Powered by Google | m              | inutes ago                          |
| ÷    | Mu maatinga (New) |               |                   |                | Details                             |
|      |                   |               |                   |                |                                     |

3. This will open your daily calendar. In your calendar, you should see any meetings you are invited to attend.

| ≡    | M Gmail         | Q Search mail | •                                     | calendar<br>Tue, Sep 15 👻                 | Z | × |
|------|-----------------|---------------|---------------------------------------|-------------------------------------------|---|---|
| +    | Compose         | □ - C :       |                                       | Today < >                                 |   | : |
|      |                 |               | No new mail!                          | GMT-06                                    |   |   |
|      | Inbox           |               | $\rightarrow$                         | 9 414                                     |   | _ |
| +    | Starred         |               |                                       | Grade 7 Math and Science<br>9 – 10am      |   |   |
| Meet |                 |               | 6                                     | <sup>10 AM</sup> Grade 8 Math and Science |   |   |
|      | New meeting     | Using 0.86 GB | Program Policies<br>Powered by Google | 11 AM Grade 9 Math and Science            |   |   |
|      | My meetings New |               |                                       | 12 PM                                     |   |   |

- 4. Click on the meeting you would like to join. Then, select the "Join Google Meet" prompt.
- 5. Mute your mic and click "**Join Now**" to enter your class meeting.

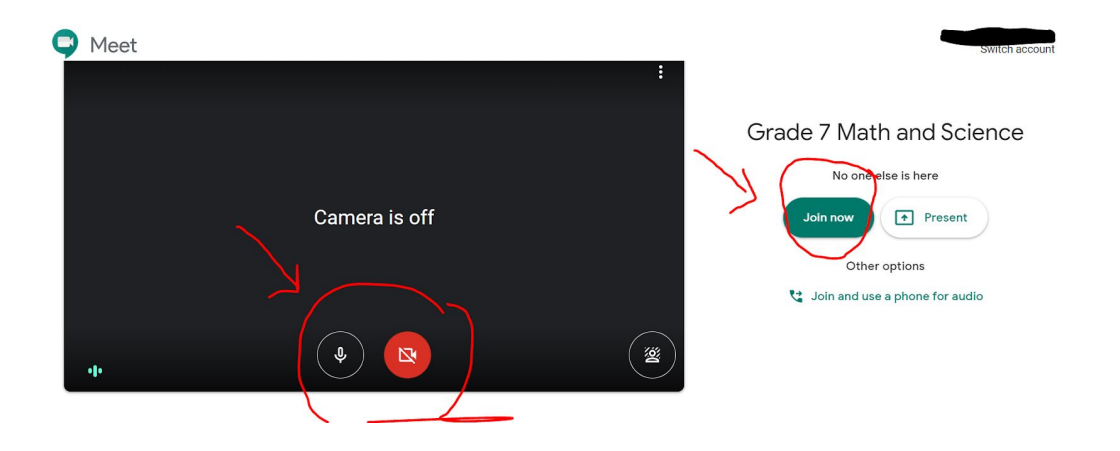

## Accessing Hapara

**Hapara** is the platform your At-Home learning teacher will be using to share activities and assignments with you. To login, use the following steps:

- 1. On a browser window, begin by typing in the url: <u>https://mystudentdashboard.com/#/login</u>
- 2. This page will prompt you to login using your Google account. Click "**Sign in with Google.**"

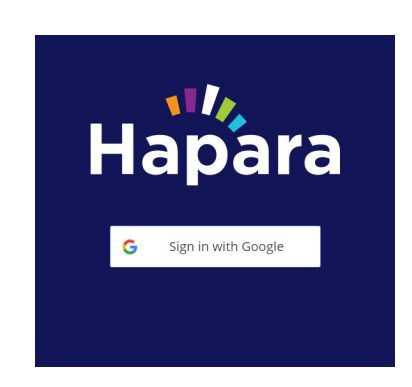

3. Next, you will be prompted to login with your student LRSD email. Each email will follow the formation of:

graduationyear lastname firstinitial @lrsd.ab.ca

For example, Tina Lee will login with 26leet@lrsd.ab.ca

If your child does not know their login or password, please contact their home school to set it up.

4. Once logged in, your child will have access to all their class workspaces! Have them explore the **workspaces**, the **To-Do's**, and **Files**.

| 17,                                                                                                    | ■ All my classes                                                                                                    |  |
|----------------------------------------------------------------------------------------------------|----------------------------------------------------------------------------------------------------|--|
| Second Second Se | Workspaces                                                                                                    |  |
| To do                                                                                                    | Unit 1 - Math 9<br>In this unit, you will: - demonstrate an understanding of powers with integral bases (excluding b |  |
| (A)<br>My files                                                                                                    | Space Exploration - 9<br>Together, let's explore how science and technology interact!                                |  |
|                                                                                                    | Humanities 9                                                                                                    |  |

5. If there are any problems along the way, please contact your teachers immediately to try and rectify the problem.